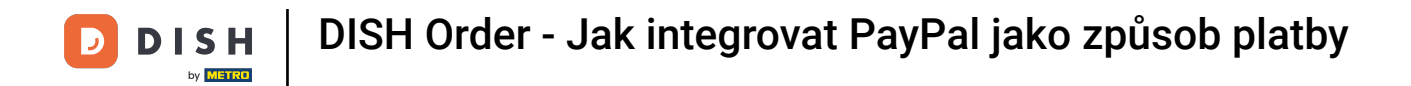

Nyní jste na hlavním panelu DISH Order. Nyní klikněte na RESTAURACE.

| Dashboard          |                                |       |        |       |       |        |        |        |                        |           |           |         |        |        |        |        |        |             |                     |         |        |        |        |        |           | =            | Ω      |
|--------------------|--------------------------------|-------|--------|-------|-------|--------|--------|--------|------------------------|-----------|-----------|---------|--------|--------|--------|--------|--------|-------------|---------------------|---------|--------|--------|--------|--------|-----------|--------------|--------|
| DASHBOARD          |                                |       |        |       |       |        |        |        |                        |           |           |         |        |        |        |        |        |             |                     |         |        |        |        |        |           |              |        |
| 🖶 RESTAURANT 🧹     |                                |       |        |       |       |        |        |        | â                      |           |           |         |        |        |        |        |        | Ŀ           |                     |         |        |        |        |        |           |              |        |
| t KITCHEN <        | Total Orders 1                 |       |        |       |       |        |        |        | Total Pick-up<br>€6.75 | Orders    |           |         |        |        |        |        |        | Tota<br>€6  | / Sales<br>.75      |         |        |        |        |        |           |              |        |
| Let SALES <        |                                |       |        |       |       |        |        |        |                        |           |           |         |        |        |        |        |        |             |                     |         |        |        |        |        |           |              |        |
| MARKETING <        |                                |       |        |       |       |        |        |        |                        |           |           |         |        |        |        |        |        |             | ~                   |         |        |        |        |        |           |              |        |
| LOCALISATION <     | Total Delivery Orders<br>€0.00 |       |        |       |       |        |        |        | lotal Orders           | Completed |           |         |        |        |        |        |        | Tota<br>€0. | l Lost Sales<br>.00 |         |        |        |        |        |           |              |        |
| 🖈 TOOLS <          |                                |       |        |       |       |        |        |        |                        |           |           |         |        |        |        |        |        |             |                     |         |        |        |        |        |           |              |        |
| ension : 554ac846a | Reports Chart                  |       |        |       |       |        |        |        |                        |           |           |         |        |        |        |        |        |             |                     |         |        |        |        |        |           |              |        |
|                    |                                |       |        |       |       |        |        |        |                        |           |           |         |        |        |        |        |        |             |                     |         |        |        |        |        | May 3, 20 | 22 - June 1, | 2022 • |
|                    | 1                              |       |        |       |       |        |        |        |                        |           |           |         | Orders |        |        |        |        |             |                     |         |        |        |        |        |           |              |        |
|                    | 0-<br>May 3 May 4 May 5        | May 6 | May 7  | May 8 | May 9 | May 10 | May 11 | May 12 | May 13                 | May 14    | May 15    | May 16  | May 17 | May 18 | May 19 | May 20 | May 21 | May 22      | May 23              | May 24  | May 25 | May 26 | May 27 | May 28 | May 29    | May 30       | May 31 |
|                    | may 3 may 4 may 3              | may o | anay r | may o | way a | may ru | may 11 | may 12 | may 13                 | may 14    | integy 10 | indy to | may 17 | may to | may 10 | may 20 | may 21 | may 22      | may 2.3             | nedy 24 | may 20 | may 20 | may er | may 20 | may 20    | andy 50      | may 31 |
|                    | + C                            |       |        |       |       |        |        |        |                        |           |           |         |        |        |        |        |        |             |                     |         |        |        |        |        |           |              | 8      |

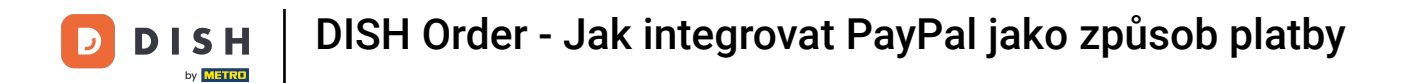

# • Vyberte Místa pro otevření informací o restauracích.

| อ Dashboard         |                                                                   |                                                                     | = 0                                                                   |
|---------------------|-------------------------------------------------------------------|---------------------------------------------------------------------|-----------------------------------------------------------------------|
| 🙆 DASHBOARD         |                                                                   |                                                                     |                                                                       |
| 🖶 RESTAURANT 🗸 🗸    |                                                                   |                                                                     |                                                                       |
| Locations           | Total Orders                                                      | Total Pick-up Orders<br>€6 75                                       | Total Sales<br>66.75                                                  |
| t kitchen <         |                                                                   | 6.70                                                                | 60.70                                                                 |
| Left SALES <        |                                                                   |                                                                     |                                                                       |
| 🗠 MARKETING <       | Total Delivery Orders                                             | Total Orders Completed                                              | Total Lost Sales                                                      |
| LOCALISATION <      | €0.00                                                             | 1                                                                   | €0.00                                                                 |
| 🖌 TOOLS 🧹           | Reports Chart                                                     |                                                                     |                                                                       |
| tension : 5b4ac846a |                                                                   |                                                                     | 🏙 May 3, 2022 - June 1, 2022 💌                                        |
|                     |                                                                   | Orders                                                              |                                                                       |
|                     | 0-<br>May 3 May 4 May 5 May 6 May 7 May 8 May 9 May 10 May 11 May | 12 May 13 May 14 May 15 May 16 May 17 May 18 May 19 May 20 May 21 8 | May 22 May 23 May 24 May 25 May 26 May 27 May 28 May 29 May 30 May 31 |
|                     | + C                                                               |                                                                     | ?                                                                     |

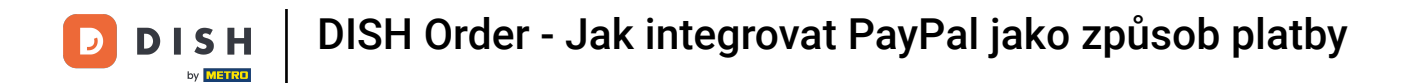

# Chcete-li upravit svou polohu, klikněte na ikonu tužky.

| 0    |
|------|
| U    |
| ibun |

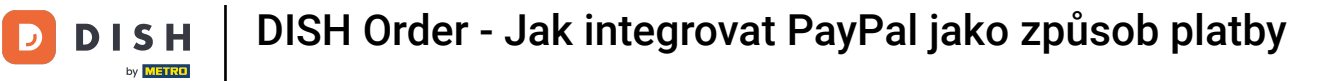

# Poté klikněte na Platby .

| E Location Edit    |                                                                                                    | = 0                                                                                       |
|--------------------|----------------------------------------------------------------------------------------------------|-------------------------------------------------------------------------------------------|
| DASHBOARD          | Save & Close                                                                                                    |                                                                                           |
| 🖬 RESTAURANT 🗸 🗸   | Location Order Settings Opening Hours Payments Delivery orderdirect                                                                                                    |                                                                                           |
| Locations          | Name of the Restaurant                                                                                                    |                                                                                           |
| T KITCHEN <        | And the second second |                                                                                           |
| 🖬 SALES <          | Email                                                                                                    | Telephone                                                                                 |
| H MARKETING        |                                                                                                    |                                                                                           |
|                    |                                                                                                    | Logo                                                                                      |
| LOCALISATION <     |                                                                                                    | 0                                                                                         |
| 🗲 TOOLS <          |                                                                                                    | Select a logo for this location.                                                          |
| ersion : Sb4ac846e | Header image                                                                                                    | Webshop Status                                                                            |
|                    | Select an image for your location that is displayed in the header of your DISH Order page                                                                                                    | Enabled If your webshop is open, customers can see it and are able to place online orders |
|                    |                                                                                                    | Address 1                                                                                 |
|                    |                                                                                                    | municus 1                                                                                 |
|                    |                                                                                                    |                                                                                           |
|                    | Address 2                                                                                                    | City                                                                                      |
|                    |                                                                                                    |                                                                                           |
|                    | State                                                                                                    | Postcode                                                                                  |
|                    |                                                                                                    |                                                                                           |
|                    | Country                                                                                                    |                                                                                           |
|                    | Germany *                                                                                                    |                                                                                           |
|                    |                                                                                                    |                                                                                           |
|                    | Legal notice information                                                                                                    |                                                                                           |
|                    | Restaurant owner name                                                                                                    | Registry court                                                                            |
|                    |                                                                                                    |                                                                                           |
|                    |                                                                                                    | 2                                                                                         |
|                    |                                                                                                    |                                                                                           |

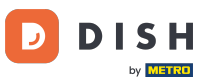

DISH Order - Jak integrovat PayPal jako způsob platby

### Nyní přejděte dolů k platbě PayPal a vyberte Zahájit registraci.

| <b>Location</b> Edit |                                                                          |                                                                                                    | = 0 |
|----------------------|--------------------------------------------------------------------------|----------------------------------------------------------------------------------------------------|-----|
| 🙆 DASHBOARD          | 🔒 Save 🗟 Close                                                           |                                                                                                    |     |
| RESTAURANT ~         | Location Order Settings Opening Hours Payments Deliver                   | y orderdirect                                                                                                    |     |
| Locations            | Location Payment methods                                                 |                                                                                                    |     |
| # KITCHEN         <  | Select the payment(s) available at this location.                        |                                                                                                    |     |
| LE SALES <           | Cash payment<br>Accept cash payments in the restaurant or upon delivery  | 0,00 Max order total, Total order value must be less than this to make this payment method active. Leave it empty or zero                                                 |     |
| LOCALISATION <       | Card payment in the restaurant<br>Accept card payments in the restaurant | for unlimited amount.  C. 0,00 Max order total, Total order value must be less than this to make this payment method active. Leave it empty or zero for unlimited amount. |     |
| rsion : Sb4ac846a    | Card payment upon delivery<br>Accept card payments upon delivery         | tor animited amount.                                                                                                    |     |
|                      | PayPal Payment<br>Accept PayPal online payments on your webshop          |                                                                                                    |     |
|                      | DISH Order payment integrations                                          |                                                                                                    |     |
|                      | DISH Order allows official online payment integrations.                  |                                                                                                    |     |
|                      | Online payments offered via stripe     Start Onboarding                  | i want to unter.                                                                                                    |     |
|                      | Chine Payment<br>HD pay Accept credit card payments using Stripe         | C Min order total, Total order value must reach before this payment method becomes active. Leave it empty or zero for unlimited amount.                                   |     |
|                      | PayPal Degree Paypal<br>Paypal<br>Paypal Online Payment using HD Pay     | Min order total, Total order value must reach before this payment method becomes active. Leave it empty or zero for unlimited amount.                                     |     |
|                      |                                                                          |                                                                                                    | 8   |

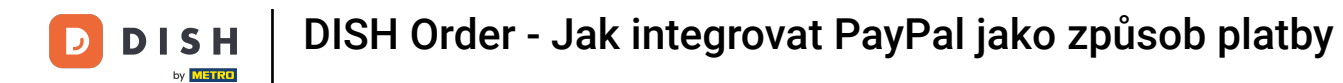

0

Zobrazí se vyskakovací okno pro přesměrování na proces HD Pay Onboarding. Pokračujte výběrem OK.

| <b>Location</b> Edit |                                                                                                    | You will be redirected to HD Pay Onboarding process                                                                                           | = 0 |
|----------------------|----------------------------------------------------------------------------------------------------|----------------------------------------------------------------------------------------------------|-----|
| n DASHBOARD          | Save Save & Close                                                                                                    | Abbrechen Ok                                                                                                    |     |
| 🖶 RESTAURANT 🗸 🗸     | Location Order Settings Opening Hours Payments Delivery orde                                                                                                    | direct                                                                                                    |     |
| Locations            | Location Payment methods                                                                                                    |                                                                                                    |     |
| TI KITCHEN <         | Select the payment(s) available at this location.                                                                                                    |                                                                                                    |     |
| E≝ SALES <           | Cash payment<br>Accept cash payments in the restaurant or upon delivery<br>Ma                                                                                                    | 0,00<br>crider total, Total order value must be less than this to make this payment method active. Leave it empty or zero<br>inferited amount |     |
| LOCALISATION <       | Card payment in the restaurant<br>Accept card payments in the restaurant<br>Ma                                                                                                    | 0,00<br>cride total, Total order value must be less than this to make this payment method active. Leave it empty or zero<br>unimited amount.  |     |
| orsion : 554ac846a   | Card payment upon delivery<br>Accept card payments upon delivery                                                                                                    |                                                                                                    |     |
|                      | PayPal Payment<br>Accest PayPal online payments on your webshop<br>DISH Order payment integrations                                                                                                    |                                                                                                    |     |
|                      | DISH Order allows official online payment integrations.<br>Please, start the onboarding processes and select all the payment methods your want to o<br>see Online payments offered via stripe<br>Start Onboarding<br>Online Payment<br>HD pay Accept credit card payments using Stripe<br>Min | fer.<br>order total, Total order value must reach before this payment method becomes active. Leave it empty or zero for<br>mited amount.      |     |
|                      | PayPal payment     Start Onboarding     Paypal     Paypal     Paypal Online Payment using HD Pay     Mit     uni                                                                                                    | order total, Total order value must reach before this payment method becomes active. Leave it empty or zero for<br>mited amount.              |     |
|                      |                                                                                                    |                                                                                                    | •   |

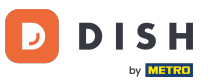

Zadejte svou e-mailovou adresu a zemi.

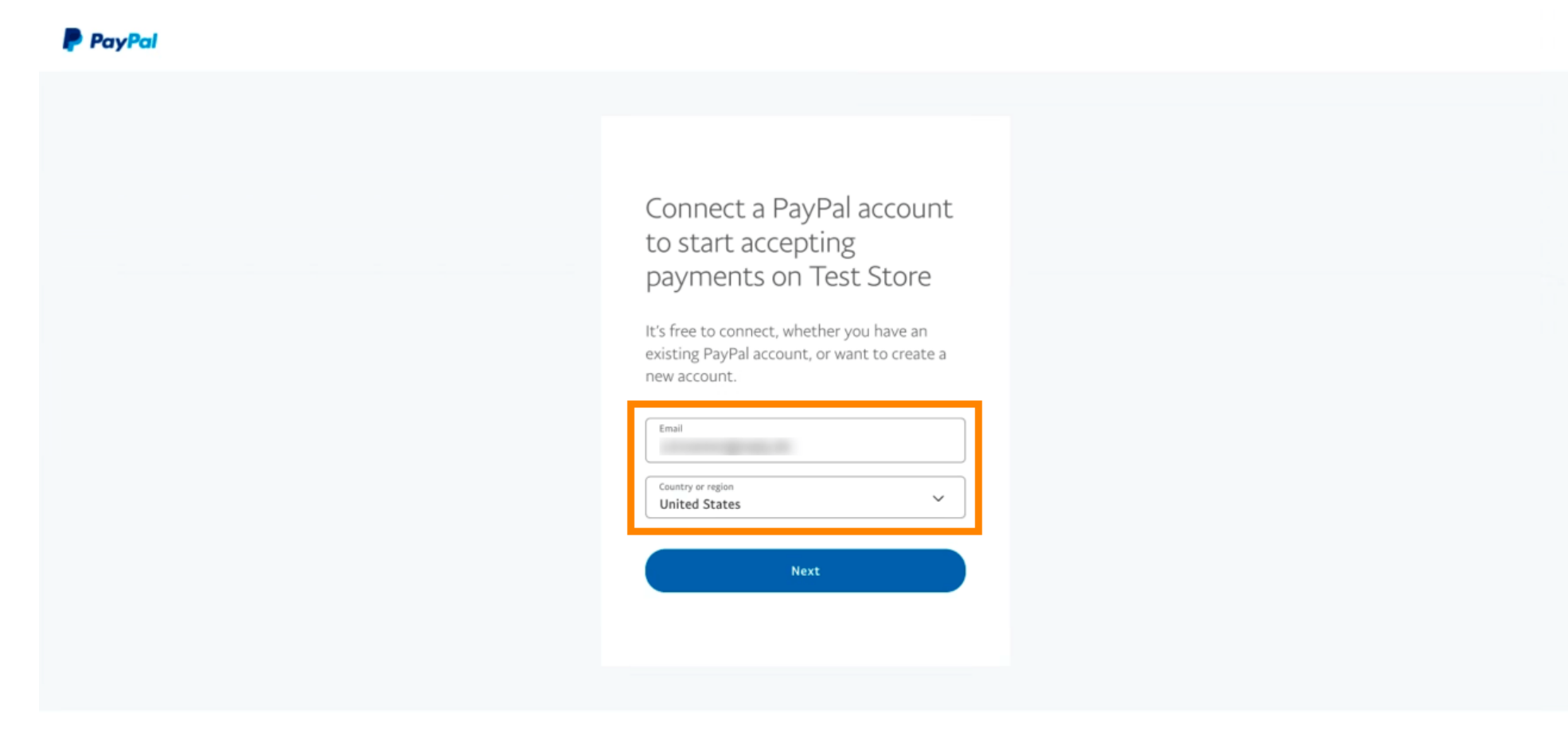

Copyright © 1999 - 2022 PayPal. All rights reserved.

Privacy Statement | Legal agreements | Help | Contact Us

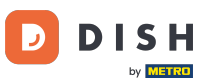

DISH Order - Jak integrovat PayPal jako způsob platby

Chcete-li pokračovat, klepněte na tlačítko Další.

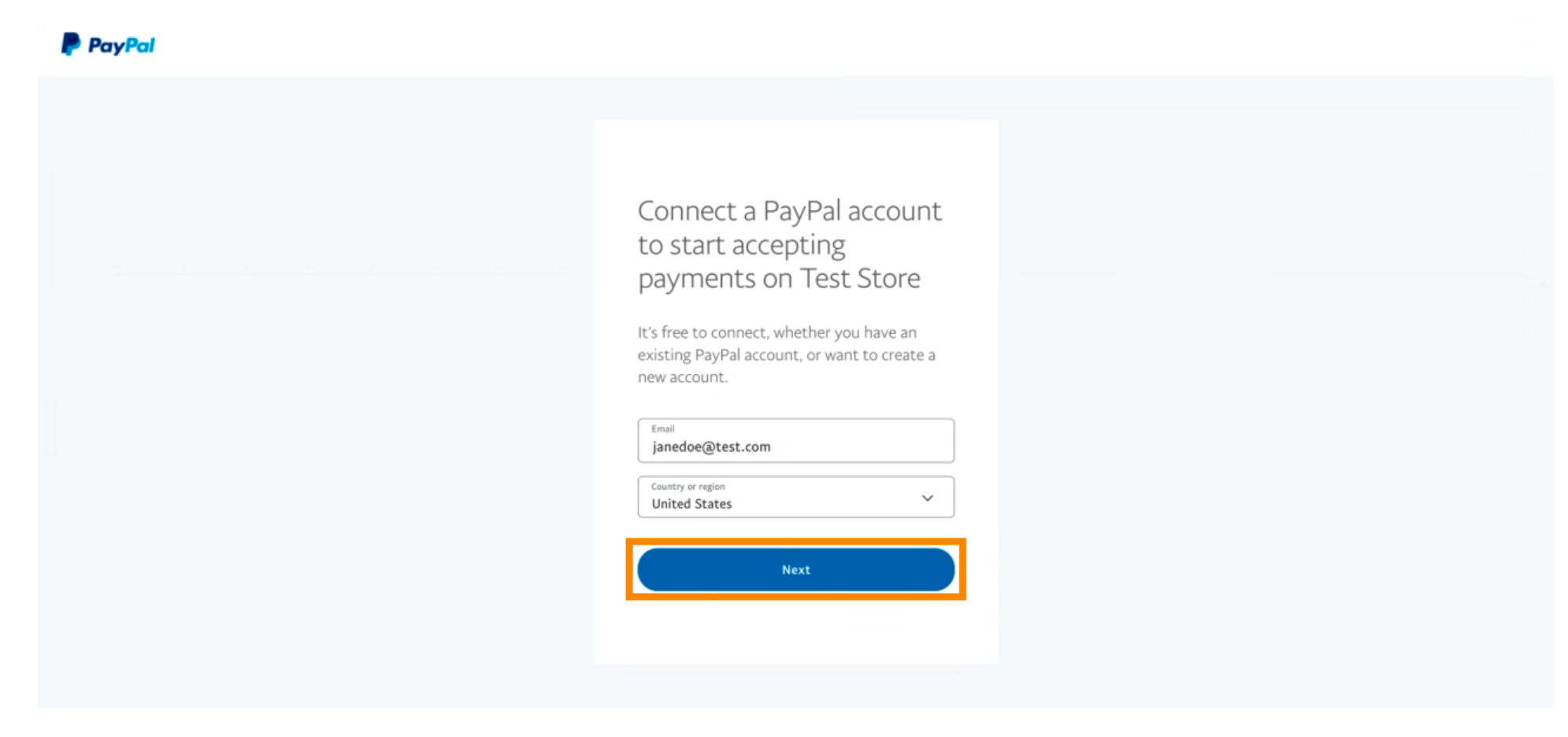

Copyright © 1999 - 2022 PayPal. All rights reserved.

Privacy Statement | Legal agreements | Help | Contact Us

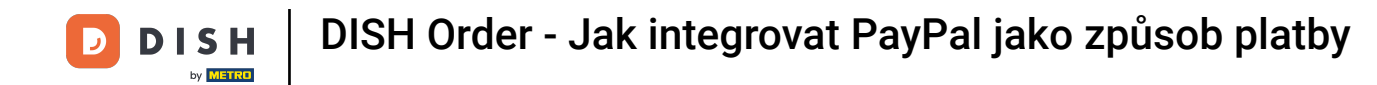

Nyní zadejte své přihlašovací údaje a klikněte na Přihlásit se .

| janedoe@    | test.com |       |   |   |
|-------------|----------|-------|---|---|
|             |          |       |   |   |
| •••••       |          |       |   |   |
| Forgot pass | word?    |       | _ |   |
|             |          |       |   | - |
|             | L        | og In |   |   |

Contact Us Privacy Legal Policy Updates Worldwide

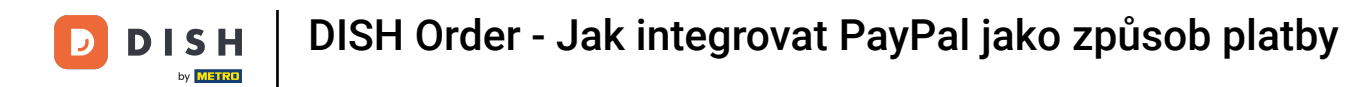

### Váš účet PayPal je nyní integrován s obchodem. Pokračujte kliknutím na tlačítko.

| PayPal                                               |                                                                                                    |
|------------------------------------------------------|----------------------------------------------------------------------------------------------------|
|                                                      | Please confirm your email to activate your<br>account.<br>To do this, follow the instructions we sent to                                                                          |
|                                                      | Thanks for signing up!                                                                                                    |
|                                                      | You now have an account, and you've successfully<br>integrated PayPal with Test Store. Don't forget to<br>confirm your email so you can access payments.<br>Co back to Test Store |
| Copyright © 1999 - 2022 PayPal. All rights reserved. | Privacy Statement   Legal agreements   Help   Contact Us                                                                                                    |

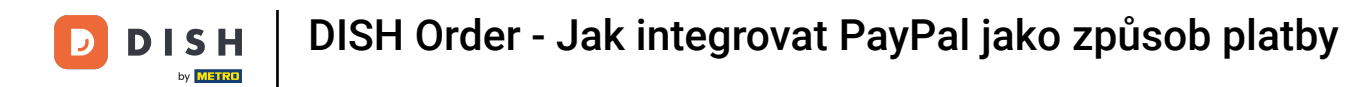

Váš proces registrace byl úspěšný. Budete automaticky přesměrováni na hlavní stránku.

| Success<br>Successful onboarding. You'll be redirected to main<br>site.<br>Navigate back |
|------------------------------------------------------------------------------------------|
| Return to Main Site                                                                      |
|                                                                                          |
|                                                                                          |

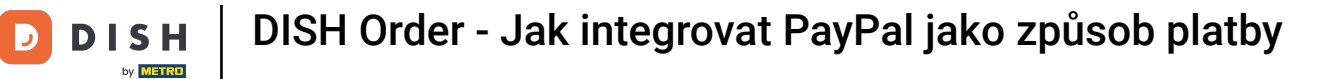

### Úspěšně jste se připojili ke službě PayPal pomocí HD Pay.

| <b>Location</b> Edit |                                                                                                    | Thank you for pro | occeeding with the setup of the payment method. When the Setup is completed, the will become available to be offered to end customers soon.     | = ▲ ≪ 🙆 |
|----------------------|----------------------------------------------------------------------------------------------------|-------------------|----------------------------------------------------------------------------------------------------|---------|
| <ul> <li></li></ul>  | Card payment in the restaurant<br>Accept card payments in the restau                                                                                      | urant             | O,00 Max order total, Total order value must be less than this to make this payment method active. Leave it empty or zero for unlimited amount. |         |
| Locations            | Card payment upon delivery<br>Accept card payments upon deliver                                                                                           | ry                |                                                                                                    |         |
| <b>11</b> кітснем <  | PayPal Payment<br>Accept PayPal online payments on y                                                                                                    | your webshop      |                                                                                                    |         |
| 년 SALES <            | DISH Order payment integratio                                                                                                    | ons               |                                                                                                    |         |
| 🗠 MARKETING <        | DISH Order allows official online payment                                                                                                    | t integrations.   | sent mathods your want to offer                                                                                                    |         |
| LUSERS <             | union Online payments offered via strip                                                                                                    | oe                | rent metrious your want to oner.                                                                                                    |         |
| 🖌 DESIGN 🧹 <         | Change Business account data                                                                                                    | Change Bank Ac    | count data                                                                                                    |         |
| LOCALISATION <       | Online Payment<br>HD pay Accept credit card payment                                                                                                    | ts using Stripe   | C                                                                                                    |         |
| × TOOLS <            |                                                                                                    |                   | becomes active. Leave it empty or zero for unlimited amount.                                                                                    |         |
| C SYSTEM C           | <ul> <li>PayPal payment</li> <li>Edit onboarding</li> <li>Paypal</li> <li>Paypal Online Payment using HD Paypal Online Payment using HD Paypal</li> </ul> | ay                | Min order total, Total order value must reach before this payment method becomes active. Leave it empty or zero for unlimited amount.           |         |
|                      |                                                                                                    |                   |                                                                                                    | 8       |

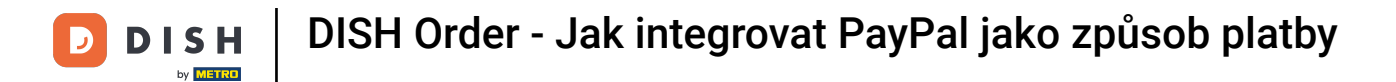

### Nyní přejděte dolů k platbě PayPal a kliknutím na zaškrtávací políčko povolte způsob platby.

| <b>Location</b> Edit          |                                                                    |                                                                                                    | = * * 🕥                               |
|-------------------------------|--------------------------------------------------------------------|----------------------------------------------------------------------------------------------------|---------------------------------------|
| DASHBOARD                     | Accept card payments in the restaurant                             | Max order total, Total order value must be less than this to make this payment<br>method active. Leave it empty or zero for unlimited amount. |                                       |
| 🖬 RESTAURANT 🗸 🗸              | Card payment upon delivery<br>Accept card payments upon delivery   |                                                                                                    |                                       |
| Locations                     | PayPal Payment<br>Accept PayPal online payments on your webshop    |                                                                                                    |                                       |
| ₩ КІТСНЕN <                   | DISH Order payment integrations                                    |                                                                                                    |                                       |
| 년 SALES <                     | DISH Order allows official online payment integrations.            |                                                                                                    |                                       |
| 🗠 MARKETING <                 | Please, start the onboarding processes and select all the          | payment methods your want to offer.                                                                                                    |                                       |
| 💄 USERS 🛛 <                   | Change Business account data Change Bar                            | k Account data                                                                                                    |                                       |
| 🖌 DESIGN 🛛 <                  | Online Payment     HD pay Accent credit card payments using Stripe | ¢                                                                                                    |                                       |
| LOCALISATION <                | The pay receipt create card payments damy on pe                    | Min order total, Total order value must reach before this payment method<br>becomes active. Leave it empty or zero for unlimited amount.      |                                       |
| 🖌 TOOLS <                     | PayPal payment                                                     |                                                                                                    |                                       |
| ¢© SYSTEM <                   | Edit onboarding                                                    |                                                                                                    |                                       |
| version : 1.60.0-rc-504ac846a | Paypal Payment using HD Pay                                        | Min order total, Total order value must reach before this payment method becomes active. Leave it empty or zero for unlimited amount.         |                                       |
|                               |                                                                    |                                                                                                    |                                       |
|                               |                                                                    |                                                                                                    | Privacy Settings   FAQ   New Features |

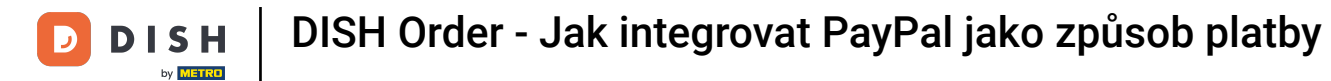

# Poté klikněte na Uložit pro použití změn.

| <b>Location</b> Edit          |                                                                                                    |
|-------------------------------|----------------------------------------------------------------------------------------------------|
| DASHBOARD                     | Save & Close                                                                                                    |
| RESTAURANT                    | Location Order Settings Opening Hours Payments Delivery orderdirect                                                                                                    |
| Locations                     | Location Payment methods                                                                                                    |
|                               | Select the payment(s) available at this location.                                                                                                    |
| 네 SALES ·                     | Cash payment<br>Accept cash payments in the restaurant or upon delivery                                                                                                    |
|                               | Max order total, Total order value must be less than this to make this payment<br>method active. Leave it empty or zero for unlimited amount.                                                                                                    |
| LUSERS .                      | Card payment in the restaurant Council Council |
| J DESIGN                      | max order total, total order value must be less than this to make this payment<br>method active. Leave it empty or zero for unlimited amount.                                                                                                    |
| LOCALISATION                  | Card payment upon delivery Accept card payments upon delivery                                                                                                    |
| 🗲 TOOLS                       | PayPal Payment Accept PayPal online payments on your webshop                                                                                                    |
| SYSTEM                        | DISH Order payment integrations                                                                                                    |
| Parsion : 1.60.0-rc-5p4ac845a | DISH Order allows official online payment integrations. Please, start the onboarding processes and select all the payment methods your want to offer.  Online payments offered via stripe Change Business account data Change Bank Account data                                                                                                    |
|                               | Comparison (1997)                                                                                                    |

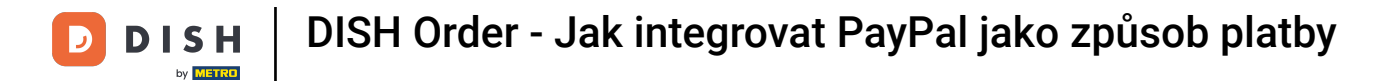

Ð

#### Zobrazí se zelené vyskakovací okno. Integrace metody PayPal byla úspěšná.

| <b>Location</b> Edit              |                                                                                                    | Location updated s | uccessfully | × | = ▲ ≪ 📿 |  |
|-----------------------------------|----------------------------------------------------------------------------------------------------|--------------------|-------------|---|---------|--|
| DASHBOARD                         | Save & Close                                                                                                    |                    |             |   |         |  |
| 🖬 RESTAURANT 🗸 🗸                  | Location Order Settings Opening Hours Payments Delivery orderdirect                                                                           |                    |             |   |         |  |
| Locations                         | Location Payment methods                                                                                                    |                    |             |   |         |  |
| t KITCHEN <                       | Select the payment(s) available at this location.                                                                                             |                    |             |   |         |  |
| 년 SALES <                         | Cash payment C 0,00                                                                                                    |                    |             |   |         |  |
| 🗠 MARKETING <                     | Max order total, Total order value must be less than this to make this payment<br>method active. Leave it empty or zero for unlimited amount. |                    |             |   |         |  |
| 🛓 USERS 🛛 <                       | Card payment in the restaurant<br>Accept card payments in the resta                                                                           | aurant             | € 0,00      |   |         |  |
| 🖌 DESIGN 🛛 <                      | Max order total, Total order value must be less than this to make this payment<br>method active. Leave it empty or zero for unlimited amount. |                    |             |   |         |  |
| LOCALISATION <                    | Card payment upon delivery Accept card payments upon delivery                                                                                 |                    |             |   |         |  |
| 🖌 TOOLS <                         | PayPal Payment<br>Accept PayPal online payments on your webshop                                                                               |                    |             |   |         |  |
| 😂 SYSTEM <                        | DISH Order payment integrations                                                                                                    |                    |             |   |         |  |
| /ersion : 1.60.0-rc-504ac846a     | DISH Order allows official online payment integrations.                                                                                       |                    |             |   |         |  |
|                                   | Prease, start the onboarding processes and select all the payment methods your want to offer.                                                 |                    |             |   |         |  |
|                                   | Change Business account data Change Bank Account data                                                                                         |                    |             |   |         |  |
|                                   |                                                                                                    |                    |             |   | ?       |  |
| Warten auf lighthouse.helpdocs.io |                                                                                                    |                    |             |   |         |  |

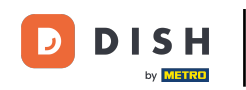

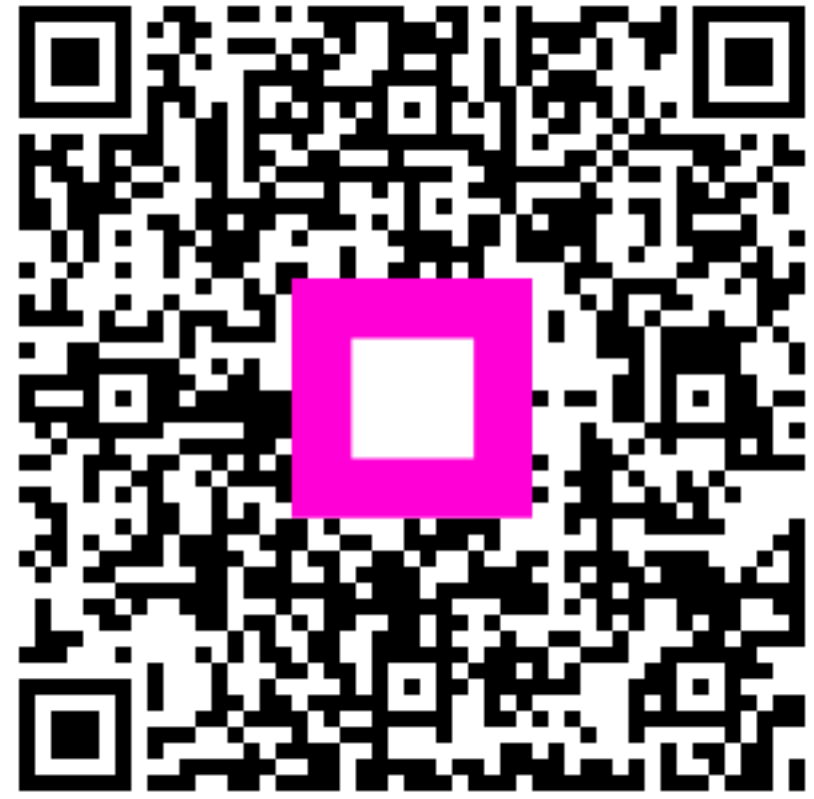

Skenováním přejděte do interaktivního přehrávače